## Créer des filtres pour classer automatiquement les messages dans le webmail Convergence

1- Créer des dossiers

| 🛃 🖾 🚳                              | 👰 🖾 🕰 🛤                                    |        |
|------------------------------------|--------------------------------------------|--------|
| Messages CLIC !                    | Ressages                                   |        |
| <b>□ + • • • • • • • • • •</b>     | <b>□ ↓</b>                                 | CLIC ! |
| Quota : 19 % sur 500.0Mo           | Nouveau dossier                            |        |
| 🔹 🖻 jacquae favorino @ac-lyon.fr   | S'abonner à un dossier r                   |        |
| Corbeille                          | Boîte de réception (1392)                  |        |
| Envoyés [Envoyé]                   | Corbenie     Corbenie     Envoyés [Envoyé] |        |
| Brouillons                         | Brouillons                                 |        |
| Envoyer                            | Drafts                                     |        |
| Sent                               | Sent                                       |        |
| Trash                              | Trash                                      |        |
|                                    |                                            |        |
| Créer un dossier de messagerie     | 8                                          |        |
| Nouveau nom de dossier :           | NOMMER                                     |        |
| IEN                                |                                            |        |
| Créer en tant que sous-dossier de  |                                            |        |
| Carling and a standing @ac-lyon.fr |                                            |        |
| Corbeille                          |                                            |        |
| Envoyés [Envoyé]                   |                                            |        |
| Brouillons     Profile             |                                            |        |
| Envoyer                            |                                            |        |
| D Sent                             |                                            |        |
| Trash                              |                                            |        |
|                                    | CLIC !                                     |        |
|                                    | OK Annuler                                 |        |
|                                    |                                            |        |

## 2- Créer des filtres

|                     | 🛺 🖾 🚳                                                                                                    |
|---------------------|----------------------------------------------------------------------------------------------------|
| 🔁 Messages 🛛 🛛 1384 | Options                                                                                                    |
| Calendrier          | Global                                                                                                    |
| Carnet d'adresses   | 🛷 Général                                                                                                    |
| CLIC !              | CLIC !<br>CLIC !<br>CLIC ! |
|                     | A Notifications                                                                                                    |

## Filtres de messagerie

| Nom du filtre                                                                                                    | Activé         | Nouveau filtre    |                              |  |
|----------------------------------------------------------------------------------------------------|----------------|-------------------|------------------------------|--|
|                                                                                                    |                | Modifier le filtr | e CLIC !                     |  |
|                                                                                                    |                | Supprimer les fil | tres                         |  |
|                                                                                                    |                | Déplacer vers le  | haut                         |  |
|                                                                                                    |                | Déplacer vers le  | bas                          |  |
| Nouveau filtre Nom du filtre : Nom du filtre : | DMMER          | ts O Correspondre | à tous les messages entrants |  |
| Déplacer le message vers                                                                                                    | Sélectionner   | ÷ I               | L'EXPEDITEUR                 |  |
| VALIDER PUIS CLIQUER SUR « Enregistr                                                                                                    | er le filtre » | CHOSIR<br>DE DE   | LE DOSSIER<br>STINATION      |  |